## **Creating Student Activities**

Activities can be used for tracking students based on various groups (e.g. football, basketball). Activities can be set up for individual schools or for all schools within an LEA. Once an activity has been created it can be added to student records.

**Navigation:** Start page > Setup > School > General > Activities Setup

1. Click New on the Activities Setup screen.

| Start Page > School Setup > Activities Setup            |                  |      | s 5 | ! • | i e i |
|---------------------------------------------------------|------------------|------|-----|-----|-------|
| Functions<br>Attendance                                 | Activities Setup |      |     |     |       |
| Daily Bulletin<br>Enrollment Summary<br>Master Schedule |                  | New: |     |     |       |

- 2. On the Edit Activity screen complete the following fields:
  - **a.** Activity Name = the name of the activity
  - **b.** Student Field Name = the field name of the activity

**Important:** Cannot contain any spaces. Users must use underscores instead of spaces to separate words in field names.

- **c.** Activity Type = select the appropriate type for this activity
  - i. Academic
  - ii. Athletic
  - iii. Community
  - iv. Music
- d. Required = enter a checkmark if this is a required activity
- **e.** This activity appears for = can select to display this activity for the current school only or all schools within the LEA.

| Start Page > School Setup > Activities Setup > Edit Activity                                                                                                    |                                                   |                                                       |     |
|----------------------------------------------------------------------------------------------------|---------------------------------------------------|-------------------------------------------------------|-----|
| Functions<br>Attendance<br>Daily Bulletin<br>Errollment Summary<br>Master Schedule<br>Dashboard<br>Special Functions<br>Teacher Schedules<br>Reports<br>System Reports<br>ReportVorks<br>State Reports | Edit Activity                                     |                                                       |     |
|                                                                                                    | Label                                             | Value                                                 |     |
|                                                                                                    | Activity Name                                     | Beta Club                                             |     |
|                                                                                                    | Student Field Name<br>(no spaces - use _ instead) | beta_club                                             |     |
|                                                                                                    | Activity Type                                     | Academic                                              |     |
|                                                                                                    | Required                                          |                                                       |     |
|                                                                                                    | This activity appears for                         | C ABC Elementary only<br>C All schools on this server |     |
| People                                                                                                    |                                                   |                                                       |     |
| Student Search<br>Staff Search                                                                                                    |                                                   | Subi                                                  | mit |

**3.** Click **Submit** to save.

This document is the property of the NC DPI and may not be copied in whole or in part without the express written permission of the NC DPI.